## 認証方式 OAuth2 への変更手順

-Thunderbird バージョン102.2.0 (64 ビット) -

## 1 認証方法を OAuth2 に変更

1.1 「メニュー」から「アカウント設定」をクリック。

|    | ◎ 受信トレイ             | アドレス帳           | × 🗇 🌐 カレンダー | X 🛛 ToDo | × 1章 股定                | × 🗿 アカウント設定 | ×          | -       | 0 X    |   |
|----|---------------------|-----------------|-------------|----------|------------------------|-------------|------------|---------|--------|---|
| A  | 🖾 受信 🗸 🖉 作成 🖉 90 5  | ◇ − ₩ クイックフィルター |             |          | ♀ 検索 <ctrl+k></ctrl+k> |             |            |         |        |   |
|    | フォルダー               | 는 습 🕒 🗃 🖨 🕂 件名  |             |          | 通信相手                   |             | + 新規作成     |         | >      | Т |
|    | ∨ 🔀 @m.sojo-u.ac.jp |                 |             |          |                        |             | 0 添付ファイル   |         | >      |   |
|    | 同 受信トレイ  □ ブル筋      |                 |             |          |                        |             | 編集 必       | Ē       |        |   |
| Q  |                     |                 |             |          |                        |             | Q、検索       |         | >      |   |
|    | 前 ごみ箱               |                 |             |          |                        |             | 母 印刷       |         | Ctrl+P |   |
|    | 図 送信トレイ             |                 |             |          |                        |             | 合前を付けて保存   |         | >      |   |
|    |                     |                 |             |          |                        |             | 面 ごみ箱を空にする |         |        |   |
|    |                     |                 |             |          |                        |             | ペーマドオンとテーマ |         |        |   |
|    |                     |                 |             |          |                        |             | アカウント設定    |         |        |   |
|    |                     |                 |             |          |                        |             | QS RE      |         |        |   |
|    |                     |                 |             |          |                        |             | ファイル       |         | >      |   |
|    |                     |                 |             |          |                        |             | 表示         |         | >      |   |
|    |                     |                 |             |          |                        |             | 移動         |         | >      | ŀ |
|    |                     |                 |             |          |                        |             | メッセージ      |         | >      |   |
|    |                     |                 |             |          |                        |             | 2-1V       |         | Ś      |   |
|    |                     |                 |             |          |                        |             |            |         | ,      |   |
|    |                     |                 |             |          |                        |             | 〇 終了       |         |        | J |
| \$ |                     |                 |             |          |                        |             |            |         |        |   |
| ⊬  | (ia) = 7            |                 |             |          |                        |             |            | 4.04.44 | 0 414  | 0 |
|    | (**) <del>2</del>   |                 |             |          |                        |             |            | 术贶奴     | 0 合計:( | 5 |

1.2 変更するアドレスのサーバ設定をクリック。「セキュリティ設定」の「認証方式」を 「OAuth2」に変更。

| ◎ ★信化イ                                                                                                    | <ul> <li>7/77/後定 ×</li> </ul>                                                                                                    | - 0 |
|----------------------------------------------------------------------------------------------------|----------------------------------------------------------------------------------------------------|-----|
| <ul> <li>✓ 昭 ②mixigi:sak.in<br/><i>サーバ-182</i><br/>送信長えて参加なフルダー<br/>調整ごドレスカカ<br/>送信メール<br/>ディン理解を<br/>Tンドツーエンド暗号を<br/>Tンドツーエンド暗号を<br/>Tンドツーエンド暗号を<br/>Tンドツーエンド暗号を<br/>Tンドツーエンド暗号を<br/>Tンドツーエンド暗号を<br/>Tンドツーエンド暗号を<br/>Tンドツーエンド暗号を<br/>Tンドツーエンド暗号を<br/>Tンドツーエンド暗号を<br/>Tンドツーエンド暗号を<br/>Tンドツーエンド暗号を<br/>Tンドツーエンド暗号を<br/>Tンドツーエンド暗号を<br/>Tンドツーエンド暗号を<br/>Tンドツーエンド暗号を<br/>Tンドツーエンド暗号を<br/>Tンドッニンド暗号を<br/>Tンドツーエンド暗号を<br/>Tンドツーエンド暗号を<br/>Tンドツーエンド暗号を<br/>Tンドツーエンド暗号を<br/>Tンドツーエンド電号を<br/>Tンドツーエンド電号を<br/>Tンドツーエンド電号を<br/>Tンドツーエンド電号を<br/>Tンドツーエンド電号を<br/>Tンドツーエンド電号を<br/>Tンドッニンド電号を<br/>Tンドッニンド電号を<br/>Tンドッニンド電号を<br/>Tンドッニンド電号を<br/>Tンドッニンド電号を<br/>Tンドッニンド電号を<br/>Tンドッニンド電号を<br/>Tンドッニンド電号を<br/>Tンドッニンド電号を<br/>Tンドン・<br/>Tンドン・<br/>Tンドン・<br/>Tンドン・<br/>Tンドン・<br/>Tンドン・<br/>Tンドン・<br/>Tンドン・<br/>Tンド・<br/>Tンドン・<br/>Tンドン・<br/>Tンド・<br/>Tンドン・<br/>Tンドン・<br/>Tンドン・<br/>Tンドン・<br/>Tンドン・<br/>Tンドン・<br/>Tンド・<br/>Tンドン・<br/>Tンドン・<br/>Tンド・<br/>Tンドン・<br/>Tンド・<br/>Tンド・<br/>Tンドン・<br/>Tンドン・<br/>Tンド・<br/>Tンドン・<br/>Tンド・<br/>Tンド・<br/>Tンド・<br/>Tンド・<br/>Tンド・<br/>Tンド・<br/>Tンドン・<br/>Tンド・<br/>Tンド・<br/>Tンドン・<br/>Tンドン・</li></ul> | サーバー設定<br>サーバー酸塩 TCP 3- トラーバ-<br>サーバー酸塩 TCP 3- トラーバ-<br>サーバー酸塩 (munopio usc,jp)<br>セロンリア 42<br>単酸の原因(mu) SL/TIS<br>レオーズ 42<br>単酸の原因(mu) SL/TIS<br>レオーズ 42<br>単酸の原因(mu) SL/TIS<br>レオーズ 42<br>ロックロントのないかを気味的になます 40<br>ロックロントのないかえられたいなます 40<br>ロックロントのないかえられたいなます 40<br>ロックロントのないかえられたいなます 40<br>ロックロントのないかえられたいなます 40<br>ロックロントのないかえたいであります 40<br>ロックロントのよった - アンモス制作す 40<br>ロックロントのよった - アンモス制作す 40<br>ロックロントのよった - アンモス制作す 40<br>ロックロントのよった - アンモス制作す 40<br>ロックロントのよった - アンモ利特は 40 - アンドー・<br>フレーンのようた - アンモ利特は 40 - アンドー・<br>アントのたまり 1 - 1 - 1 - 1 - 1 - 1 - 1 - 1 - 1 |     |
| アカウント操作(A)                                                                                                    | 終了時にごみ施を空にする(2)  詳細(2)  詳細(2)                                                                                                    |     |
| <ul> <li>Phunderbird の設定</li> <li>アドオンとテーマ</li> </ul>                                                                                                    | メクモージの結果形式(E) ジェルジー-単位 (refers 形式) ~<br>メクモージの活作者: C RUSensy KAppDitatRoaming/ThunderbirchProfiles/ObbgRidefault-release/Mailfe 単間(5)。                                                                                                    |     |

1.3 左側の「送信(SMTP)サーバ」を選択し「編集」をクリック。下図が表示された
 ら、「セキュリティと認証」の「認証方式」を「OAuth2」に変更し、「OK」をク リック。

| × | ◎ 受信トレイ                                                                                     | ⑦ 7カウント設定 ×                                                                                                    | - | ٥ | × |
|---|---------------------------------------------------------------------------------------------|----------------------------------------------------------------------------------------------------|---|---|---|
|   | ✓ 図 100ms90-usc/p<br>リーバー設定<br>送信控えと特別なフォルダー<br>編集と2下レス入力<br>送意メール<br>ディスク解成<br>エンドリーエンド掲号化 | 送信 (SMTP) サーバーの設定<br>複数の差出人情報を管理している場合、使用する送信 (SMTP) サーバーをこのリストから選択できます。(既定のサーバーを使用する) を選択する<br>と、このリストの既定のサーバーを使用します。<br>Office365 (Microsoft) - smtp.office365.com (既定)<br>編集(E)<br>編集(E) |   |   |   |
|   | 同時電影 ○ 凹 ローカルフルゲー<br>送気メル<br>ディスク領域 ○ 送信 (SMTP) サーバー                                        | 送信 (SMTP) サーバー<br>設定<br>説明(D): Office365 (Microsoft)<br>サーバー名(S): Smtp.office365.com<br>ボート番号(D): S87 ◇ 原定値587<br>セキュリティと認証<br>接続の保護(D): STARTILS ~<br>認証方式(D): OAuth2 ~                    |   |   |   |
| * | 7カウント揚行(A)<br>移 Thunderbird の設定<br>動 アドオンとテーマ<br>(+) 完了                                     | 2-ザ-&(M: ●msojo-uacjp<br>図明: Office365 (Microsoft)<br>サーバーを: smptoffice365 com<br>ボート: Ss7<br>ユーザー&: ◎msojo-uacjp<br>認証方式: 道来のパズワード認証<br>接触の保護: STARTILS                                    |   |   |   |

1.4 変更終了後、パスワード入力が求められる。(表示されない場合は再起動させる) 入力後「サインイン」をクリック。

| Microsoft<br>@msojo-uac.jp<br>パスワードの入力<br>パスワード |
|-------------------------------------------------|
| パスフードを忘れた場合<br>別のアカウントでサインインする<br>りインイン         |

## 1.5 下図が表示されるので「承諾」をクリック。

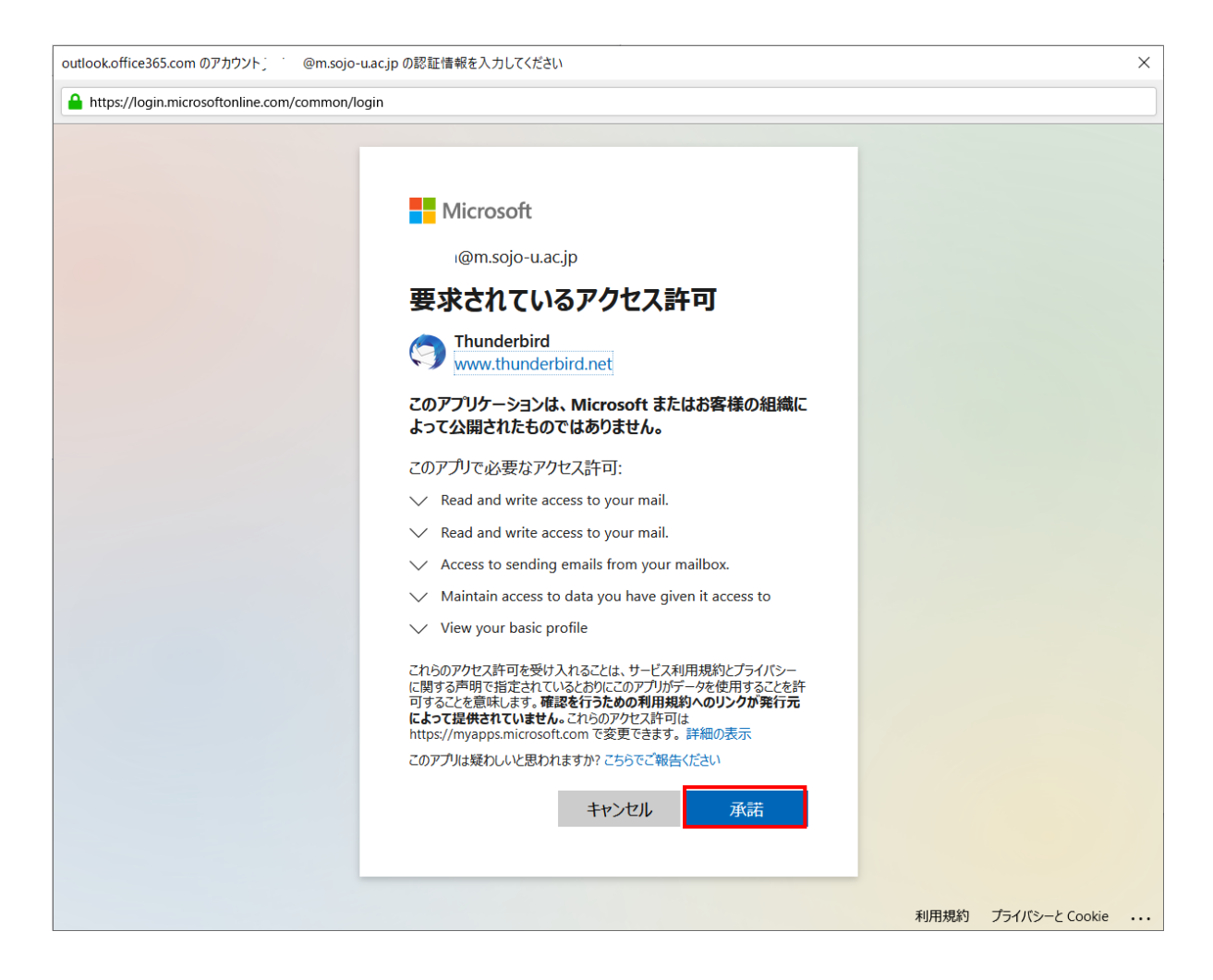

以上で設定変更は終了です。